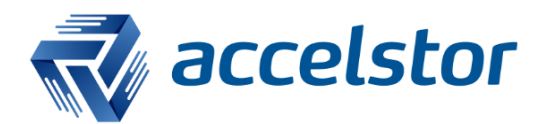

How to Identify Volumes from NeoSapphire in Windows Using Fibre Channel Connections

AccelStor, Inc.

www.accelstor.com

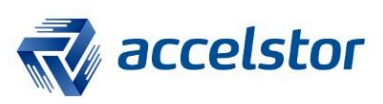

# **Version History**

| Version | Changed       | Date     |
|---------|---------------|----------|
| V1.0    | First release | 20170410 |

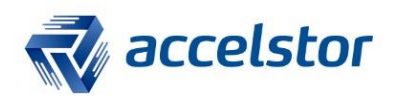

## **Introduction**

This document introduces how to identify volumes from the AccelStor NeoSapphire all-flash array in Windows using a Fibre Channel (FC) connection. If Multipath I/O (MPIO) is required in your Windows 2012 environment, please refer to the document entitled "How to Configure Windows FC MPIO with AccelStor NeoSapphire."

# Use Case

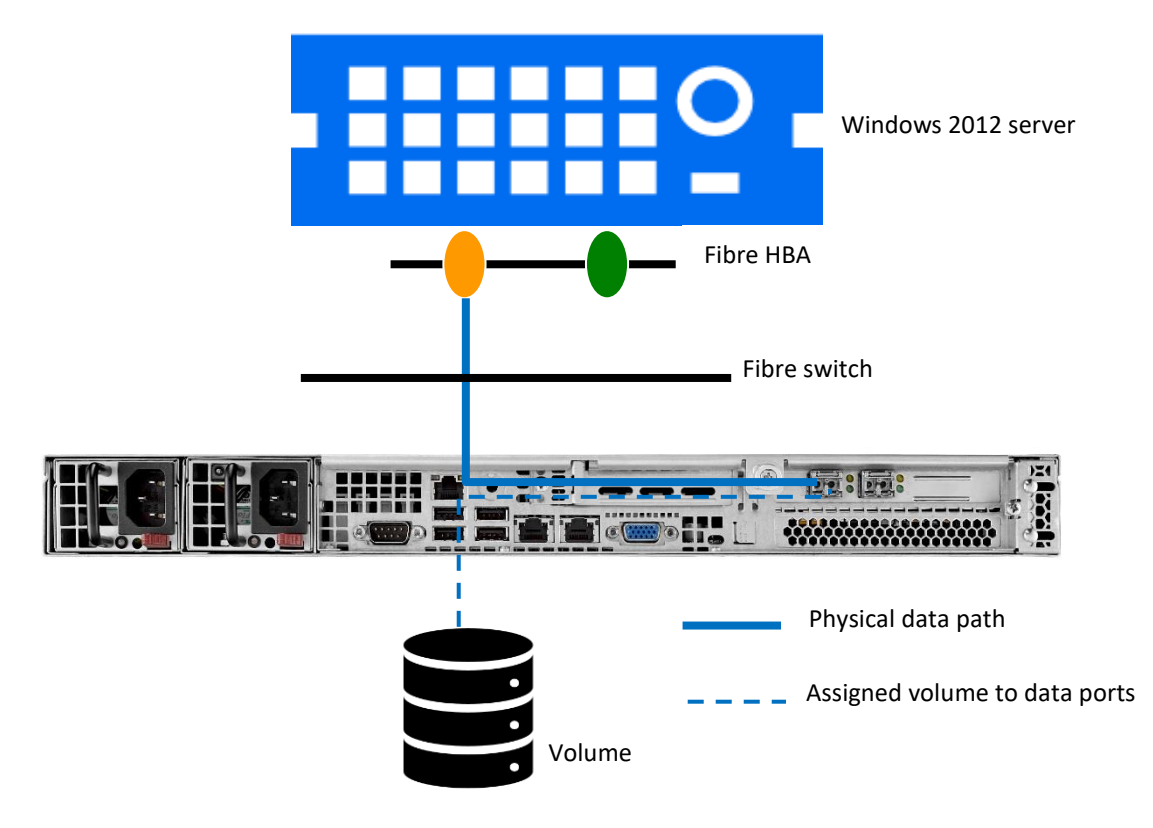

The Use Case discussed in this document assumes the user wants Windows 2012 to recognize a volume named "test" from the AccelStor NeoSapphire using a Fibre Channel connection.

# **NeoSapphire**

• Go to Share | Volume Management > Add.

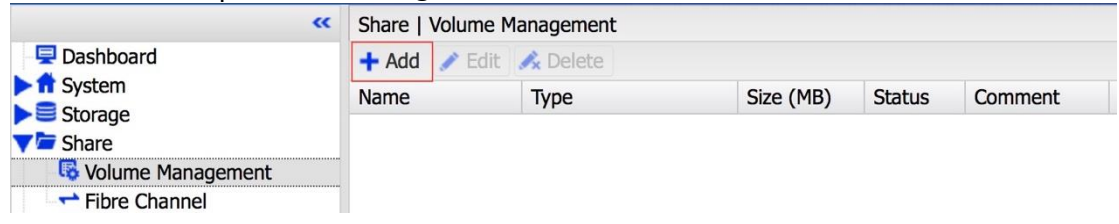

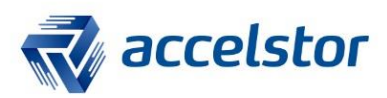

• Enter the volume name and size.

| Create Volume  |                       | × |
|----------------|-----------------------|---|
| Name           | test                  |   |
| Comment        |                       |   |
| - Size         | f 5138 GB 🖌 or 10 🔷 % |   |
| Batch Creation | None                  | ~ |
|                | Save Cancel           |   |

• Volume creation is completed.

| Share   Volume M | anagement |           |        |         |  |  |
|------------------|-----------|-----------|--------|---------|--|--|
| 🕇 Add 📝 Edit     | 💰 Delete  |           |        |         |  |  |
| Name             | Туре      | Size (MB) | Status | Comment |  |  |
| test             | Volume    | 500002    | Unused |         |  |  |

• Go to Share | Fibre Channel

Make sure the FC cable is plugged into the FC port properly. If it is, the cable speed will be displayed.

| **                                                                                                    | Share   Fibre Channel    |            |                        |               |              |   |   |
|----------------------------------------------------------------------------------------------------|--------------------------|------------|------------------------|---------------|--------------|---|---|
| E Dashboard                                                                                                    | Port 01                  | Port 02    | Initiator Groups       | Device Groups |              |   |   |
| System                                                                                                    | <ul> <li>Save</li> </ul> | Reset      | 🖋 Edit LUNs 🛛 🚅 Se     | essions       |              |   |   |
| ✓ Storage ✓ Share Share Solution of the storage of the storage of the s | General<br>WWPN          | Settings - | 10:00:00:90:fa:b3:68:0 | C             | Defined LUNs | 0 |   |
| Fibre Channel                                                                                                    | WWNN                     | 2          | 20:00:00:90:fa:b3:68:0 | )c            | Working LUNs | 0 |   |
| Diagnostics                                                                                                    | Speed                    | 1          | 16 Gbit (Negotiated)   |               | Auto         |   | * |
| <ul> <li>Information</li> </ul>                                                                                                    | Comment                  | : [        |                        |               |              |   |   |

#### Under the Port 01 tab, click Edit LUNs.

| **                                                                                 | Share   Fib                  | Share   Fibre Channel |                       |               |                |   |   |
|------------------------------------------------------------------------------------|------------------------------|-----------------------|-----------------------|---------------|----------------|---|---|
| Dashboard                                                                          | Port 01                      | Port 02               | Initiator Groups      | Device Groups |                |   |   |
| Storage                                                                            | <ul> <li>Save</li> </ul>     | Reset                 | 🖋 Edit LUNs 🚅 Se      | essions       |                |   |   |
| ▼  Storage<br>▼  Share<br>Svolume Management                                       | General<br>WWPN              | Settings              | 0:00:00:90:fa:b3:68:0 | Dc            | Defined LUNs   | 0 |   |
| Fibre Channel                                                                      | WWNN 20:00:00:90:fa:b3:68:0c |                       |                       | Dc            | Working LUNs 0 |   |   |
| <ul> <li>Diagnostics</li> <li>Configuration Wizard</li> <li>Information</li> </ul> | Speed<br>Comment             | 1                     | 6 Gbit (Negotiated)   |               | Auto           |   | * |

### Click Add.

| JNs      |                     |          |               | ×                                |
|----------|---------------------|----------|---------------|----------------------------------|
| 🖋 Edit 🖌 | 🔇 Delete            |          |               |                                  |
| Name     | R/W                 | Mode     | Size (MB)     |                                  |
|          |                     |          |               |                                  |
|          |                     |          |               |                                  |
|          |                     |          |               |                                  |
|          |                     |          |               |                                  |
|          |                     |          |               |                                  |
| S        | ave                 | Reset    | Cancel        |                                  |
|          | INs<br>Edit<br>Name | Name R/W | Name R/W Mode | Image: Save     Reset     Cancel |

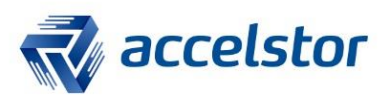

### Select a specific volume.

| Add LUN         |                                                                       | ×  |
|-----------------|-----------------------------------------------------------------------|----|
| ID              | Assign a unique identifier to the volume optionally.                  | ~  |
| R/W Mode        | Read Only                                                             |    |
| Volume Name     | test 👻                                                                | ٠  |
| Batch Selection | Also select consequent volumes with t<br>same name prefix, if exists. | he |
|                 | Save Cancel                                                           |    |

#### Click Save.

| Edit L | UNs        |              |           | × |
|--------|------------|--------------|-----------|---|
| + Ad   | d 🧪 Edit 🔒 | \land Delete |           |   |
| ID 🛎   | Name       | R/W Mode     | Size (MB) |   |
| 0      | test       | Read/Write   | 500002    |   |
|        |            |              |           |   |
|        |            |              |           |   |
|        |            |              |           |   |
|        |            |              |           |   |
|        |            |              |           |   |
|        |            |              |           |   |

### A confirmation message will appear. Click Apply, then Yes.

| ▲ The configuration has been changed. You must apply the changes in order for them to take effect. | <ul> <li>Apply</li> </ul> |  |  |  |  |  |
|----------------------------------------------------------------------------------------------------|---------------------------|--|--|--|--|--|
| Confirmation                                                                                       |                           |  |  |  |  |  |
| Do you really want to apply the configuration?                                                     |                           |  |  |  |  |  |
| Yes No                                                                                             |                           |  |  |  |  |  |
| The volume "test" has been assigned to FC Port 01.                                                 |                           |  |  |  |  |  |
| Share   Fibre Channel                                                                              |                           |  |  |  |  |  |
| Port 01 Port 02 Initiator Groups Device Groups                                                     |                           |  |  |  |  |  |
| 📀 Save 💲 Reset 🧪 Edit LUNs 🚍 Sessions                                                              |                           |  |  |  |  |  |
| General Settings                                                                                   |                           |  |  |  |  |  |

| WWPN    | 10:00:00:90:fa:b3:68:0c | Defined LUNs 1 |   |
|---------|-------------------------|----------------|---|
| WWNN    | 20:00:00:90:fa:b3:68:0c | Working LUNs 1 |   |
| Speed   | 16 Gbit (Negotiated)    | Auto           | * |
| Comment |                         |                |   |

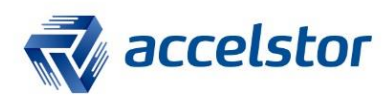

### **Windows**

Make sure the FC cable is connected properly to the Windows server. Normally, the volume will automatically be detected on the Windows server. Open Computer Management. A new raw disk will be detected, as follows:

| *                                        |                          | Comp                  | uter Management            |                                  | _ <b>□</b> X      |
|------------------------------------------|--------------------------|-----------------------|----------------------------|----------------------------------|-------------------|
| File Action View Help                    |                          |                       |                            |                                  |                   |
| 🗢 🔿 🖄 📰 🚺 🏹                              | x 🖻 🖻 🎑 🗒                |                       |                            |                                  |                   |
| Ecomputer Management (Local              | Volume                   | Layout Type File S    | ystem Status               |                                  | Actions           |
| ⊿<br>System Tools<br>N<br>Task Scheduler | C:)                      | Simple Basic NTFS     | Healthy (Boot, Pag         | ge File, Crash Dump, Primary Par | Disk Management 🔺 |
| Fask Scheduler                           | System Reserved          | Simple basic 14113    | i Healthy (System, P       | cuve, Finnary Farition)          | More Actions      |
| ▷ 10 Shared Folders                      |                          |                       |                            |                                  |                   |
| Eccal Users and Groups<br>Performance    | <                        | Ш                     |                            | >                                |                   |
| 📇 Device Manager                         |                          |                       | (                          |                                  |                   |
| ⊿ Storage Mindows Server Backur          | Basic                    | System Reserved       | (C;)                       |                                  |                   |
| Disk Management                          | 111.79 GB<br>Online      | 350 MB NTFS           | 111.45 GB NTFS             | Crash Dump, Priman               |                   |
| Services and Applications                |                          | Ficality (System, Act | ricality (boot, rage rice) |                                  |                   |
|                                          | Dick 1                   |                       |                            |                                  | 1                 |
|                                          | Basic                    |                       |                            |                                  |                   |
|                                          | 465.66 GB<br>Offline (i) | 465.66 GB             |                            |                                  |                   |
|                                          | Help                     |                       |                            |                                  |                   |
|                                          |                          |                       |                            |                                  |                   |
| < III >                                  | Unallocated              | Primary partition     |                            |                                  |                   |
|                                          |                          |                       |                            |                                  |                   |

#### Bring Disk 1 online and format it.

| <b>Disk</b> | 1          |  |
|-------------|------------|--|
| Basic       | Online     |  |
| Offline     | Properties |  |
| <u>Help</u> | Help       |  |

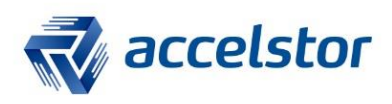

Note: When formatting the partition, remember to set the "Allocation unit size" to 4096.

| New Simple Volume Wizard                                                                 |            |               |
|------------------------------------------------------------------------------------------|------------|---------------|
| Format Partition<br>To store data on this partition, you must format it first.           |            |               |
| Choose whether you want to format this volume, and if so, what settings you want to use. |            |               |
| ◯ Do not format this volume                                                              |            |               |
| Format this volume with the following settings:                                          |            |               |
| File system:                                                                             | NTFS       | <b>▼</b>      |
| Allocation unit size:                                                                    | 4096       | <b>→</b>      |
| Volume label:                                                                            | New Volume |               |
| Perform a quick format                                                                   |            |               |
| Enable file and folder compression                                                       |            |               |
|                                                                                          |            |               |
|                                                                                          | < Back     | Next > Cancel |

You've succeeded in formatting your volume and can now use the drive to store files, install programs, back up data, and more.

| Disk 1<br>Basic     | (D·)                                         |
|---------------------|----------------------------------------------|
| 465.66 GB<br>Online | 465.66 GB RAW<br>Healthy (Primary Partition) |
|                     |                                              |